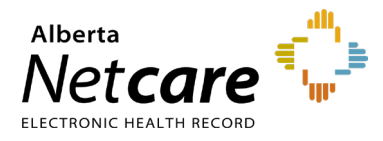

This quick reference provides instructions for entering an immunization assessment at your facility using the Immunization Direct Submission Mechanism (IDSM).

Access to IDSM is provisioned through Alberta Health's Identity and Access Management (IAM) application.

#### Log Into IAM

- Click the applicable login link: 1
  - Log into IAM Remotely (external to AHS) network). Then, go to Step 2.
  - Log into IAM within the AHS Network
- If accessing externally, enter your RSA remote 2 log in **username** and the **code** generated by your RSA SecurID token. Then click the Log In button.

# RSA SecurID<sup>®</sup> Log in to access this protected resource. If you don't remember your login information, contact your help desk or administrator User ID Passcode: Your Passcode is your PIN + the number displayed on your token (the Tokencode). Log In Reset REMINDER

The RSA SecurID log in will accept either an existing remote access username or the AHS IAM username assigned for your IDSM account.

On the Alberta Health page enter your IAM 3 username and password and click the Log In button.

| Alberta Health                                                                                                    |                                                                                                    |
|----------------------------------------------------------------------------------------------------|----------------------------------------------------------------------------------------------------|
|                                                                                                    |                                                                                                    |
| Enter your user name a authenticate:                                                                                                    | nd password to                                                                                                    |
| User Name:                                                                                                    |                                                                                                    |
| Password:                                                                                                    |                                                                                                    |
| LOG IN                                                                                                    |                                                                                                    |
| Forgot Password?                                                                                                    |                                                                                                    |
| The "Forgot Password" link will take you to identity Manager<br>After finishing in Identity Manager, you will have to go back to                                                                                                    | where you can reset your password.<br>the application you were initially trying to log on to.                                                                                            |
| Please note: Identity Manager has been migrated as of June<br>These questions are used to verify your identity if you forget y<br>Click here to proceed to identity Manager's profile page.<br>Note that you will get this login page again. Once it is re-displ | <ol> <li>As a result, you must go to identity Manager and select your Security Questions.<br/>nour password.</li> <li>alwed, enter your userid and password and click LOG IN.</li> </ol> |

The IDSM homepage will display.

### **Enter Patient Demographics**

- Click Submission Form. 1
- Enter the patient's 9-digit valid Alberta 2 PHN/ULI and demographics as displayed in the example below.

| Alberta<br>PHN/ULI: | 123456789                                                                | 0 |                |            |   |
|---------------------|--------------------------------------------------------------------------|---|----------------|------------|---|
| Last Name:          | Smith 🗸                                                                  | ] | First Name:    | John       | ~ |
| Gender:             | Male 🗸 🕈                                                                 | ] | Date of Birth: | 1965-01-19 | ~ |
| Postal Code:        | T6W2T7 🗸                                                                 | 0 |                |            |   |
|                     |                                                                          |   |                |            |   |
| NOTE                | An Alberta PHN/ULI is mandatory for entry of an immunization assessment. |   |                |            |   |

- Enter the patient's last name and first name. 3
- Select the gender from the drop-down by 4 clicking on the arrows.
- Enter the date of birth in yyyy-mm-dd format 5 (e.g., 1965-01-19) or click within the date field to select using a calendar.

| 1998-08-30      |       |    |       |    |    |    |  |
|-----------------|-------|----|-------|----|----|----|--|
| O August 1998 O |       |    |       |    |    |    |  |
| Su              | Su Mo |    | We Th |    | Fr | Sa |  |
|                 |       |    |       |    |    | 1  |  |
| 2               | 3     | 4  | 5     | 6  | 7  | 8  |  |
| 9               | 10    | 11 | 12    | 13 | 14 | 15 |  |

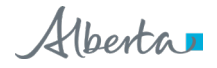

Enter the patient's postal code. If unavailable, 6 enter the postal code of the facility where the vaccine was administered.

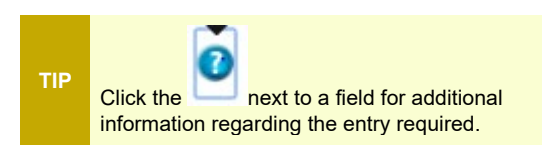

### Enter an Immunization Assessment:

Scroll down to the Assessment Event tab. Enter information here when an immunization has been offered but not administered.

| Im | munization Event                                            | Assessment Event                                               | Historical Event                                   |
|----|-------------------------------------------------------------|----------------------------------------------------------------|----------------------------------------------------|
| 7  | Enter the <b>asse</b><br>immunization v<br>in the format in | essment date (whe<br>was offered but not<br>idicated (yyyy-mm- | en the<br>administered)<br>dd) or click<br>alendar |

2020-10-05

Assessment Date

Upon entry of a valid date a green check mark displays.

Select the antigens from the drop-down list that 8 were offered but not administered.

| 63                           |                                             |   |
|------------------------------|---------------------------------------------|---|
| Antigen(s) Not Administered: | Cholera<br>Diphtheria Toxoid<br>Ecoli       | ^ |
|                              | Hepatitis A<br>Hepatitis B<br>Herpes Zoster | ~ |

Click a single antigen, or to select multiple antigens from the list press and hold the CTRL key while clicking each antigen.

#### Antigens selected are highlighted in blue.

| Antigen(s) Not Administered: |                                                                                                    | Cholera<br>Diphtheria Toxoid<br>Ecoli<br>Hepatitis A<br>Hepatitis B<br>Herpes Zoster | Ŷ | 0 |
|------------------------------|----------------------------------------------------------------------------------------------------|--------------------------------------------------------------------------------------|---|---|
| TIP                          | To de-select an antigen clicked in error, press<br>and hold the CTRL key and click on the antigen<br>again. |                                                                                      |   |   |
|                              |                                                                                                    |                                                                                      |   |   |
| NOTE                         | based on ass                                                                                                | illable for selection in the list vary sessment date.                                |   |   |

Select the Reason Not Immunized from the 9 drop down list.

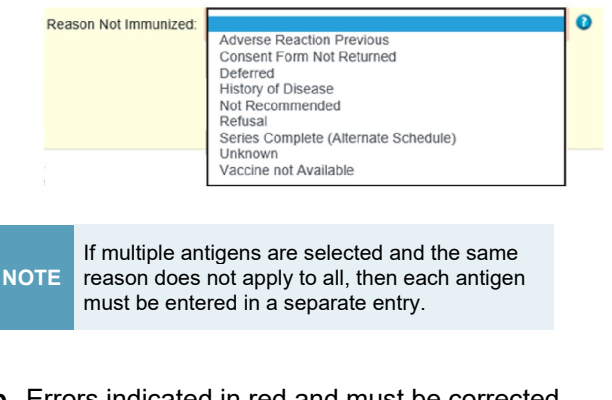

10 Errors indicated in red and must be corrected before the record can be successfully submitted. Example below for incorrect date format.

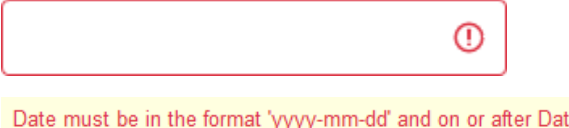

Date must be in the format 'yyyy-mm-dd' and on or after Date of Birth.

11 Click the Submit button.

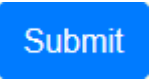

~

12 Click OK to submit.

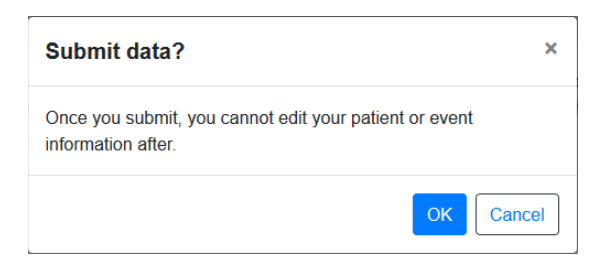

13 If the batch was successfully submitted, a message containing the batch number will display.

The event has been submitted successfully. For reference, the Batch ID is 0000004623.

- 14 Retain the batch ID for your reference and for follow up with Alberta Health if required.
- 15 Click **Download PDF** to open and save the pdf batch report to your computer. You will require the appropriate software such as Adobe Acrobat Reader or a standard web browser to open and view the report.

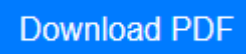

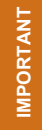

The batch report can only be downloaded while the batch ID message displays on the screen. Once you leave this page, the batch report cannot be retrieved.

16 To enter another assessment or immunization event for the same patient, click Enter New Event.

## Enter New Event

**18.** To enter an event for a different patient click **Enter New Patient**.

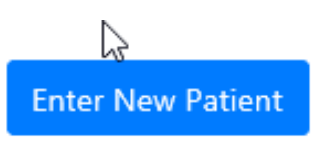